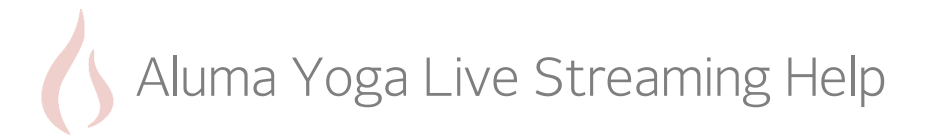

| On your phone or computer, using<br>your web browser (not the<br>ZenPlanner app), open ZenPlanner<br>by navigating to<br><u>http://alumayoga.zenplanner.com</u><br>Click "Log In". | 1113<br>ever substance<br>Autros Yogs<br>Autros Yogs<br>Log In<br>Calendar<br>Sign Up<br>III<br>Calendar                                                                                                    | Step 4: | Click "Live Stream".                                                                                                    | 11.14     WH G.# 25% Life       Image: States zerplanner com     Image: States zerplanner com       Image: States zerplanner com     Image: States zerplanner com  < |
|----------------------------------------------------------------------------------------------------|----------------------------------------------------------------------------------------------------|---------|----------------------------------------------------------------------------------------------------|----------------------------------------------------------------------------------------------------|
| Login using your ZenPlanner login<br>and password. If you don't<br>remember your password, use the<br>"Forgot Your Password" link to<br>reset it.                                  | 11.13     If N % 4 201.8       Image: sequence com     Image: sequence com       Image: sequence com     Image: sequence com       Image: sequence com     Image: seque: sequence com       Image: seque: se | Step 5: | If a live stream is currently<br>active, you will see it<br>immediately. Otherwise,<br>you will see a countdown to<br>the next live streamed class. | 11:14 UN 5 4 25%<br>Q Q 321.146.124/westr D :<br>Next UNE Class:<br>Aluma Vinyasa with Heather<br>Gentry<br>Begins in Gh 15m 44s                                                                                                    |
| Click "My Profile".                                                                                                    | III C Calendar My Reservations<br>My Profile Sign Up                                                                                                    |         | Click the Play icon if the<br>stream does not start<br>automatically.                                                                               | III O «                                                                                                    |

Step 1:

Step 2:

Step 3: